OBSBOT

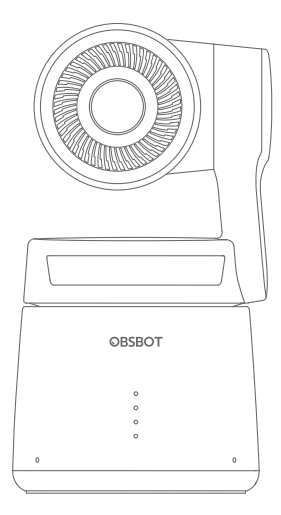

# 快速入门指南

简体中文

## 阅读提示

#### 符号说明

△ 重要注意事项

## 使用建议

建议用户观看教学视频了解使用过程。获取详细产品信息请阅读《用户手册》。 https://obsbot.com/download

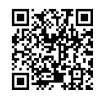

## 获取教学视频

通过 https://www.obsbot.com/explore/obsbot-tail-air 或扫描二维码获取和观 看教学视频,确保正确使用本产品。

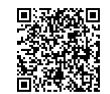

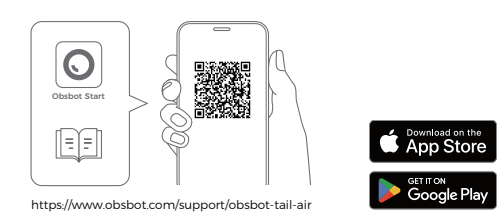

- 1. 请扫描二维码或前往手机应用市场搜索 "Obsbot Start" 下载安装 APP。
- 2. 按住电源键,直至相机开机。
- 3. 开启手机蓝牙与Wi-Fi。

4. 打开 APP,选择您需要连接的相机(相机默认名称为:"Tail Air\_XXXXXX"),按照 APP 页面提示操作。

## 部件介绍

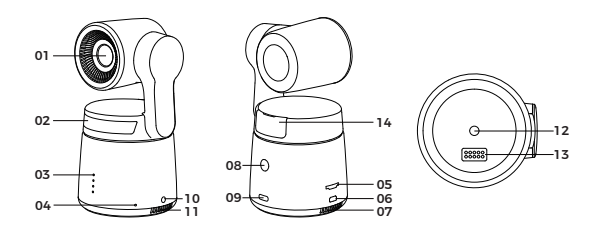

| 01. 镜头            |
|-------------------|
| 02. 状态指示灯         |
| 03. 电量指示灯         |
| 04. 双阵列麦克风        |
| 05. Micro SD 卡槽   |
| 06. Micro HDMI 接口 |
| 07. 散热出风口         |

08. 电源键
09. USB-C 接口
10. 3.5 mm 音频接口
11. 散热进风口
12. UNC 1/4-20 螺母接口
13. 拓展接口
14. 无线模块槽

#### 充电说明

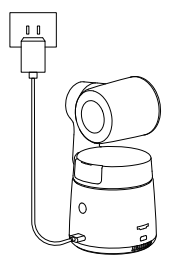

⚠ 推荐使用符合 FCC/CE 标准,规格为 5V/2A 的 USB 充电器。

## 电量指示灯

|            |          | <b>•</b> | 常亮 🔇  | ) 闪烁  | ● 灯灭  |
|------------|----------|----------|-------|-------|-------|
| 归类         | 电量       | LED 1    | LED 2 | LED 3 | LED 4 |
| 单击<br>检测电量 | 0%-10%   | 0        |       |       |       |
|            | 11%-25%  | •        |       |       | •     |
|            | 26%-30%  | •        | 0     |       |       |
|            | 31%-45%  | •        | •     |       | •     |
|            | 46%-60%  | •        | •     | 0     |       |
|            | 61%-75%  | •        | •     | •     |       |
|            | 76%-95%  | •        | •     | •     | 0     |
|            | 96%-100% | •        | •     | •     | •     |
| 放电         | 0%-10%   | 0        |       |       |       |
|            | 11%-25%  | •        |       |       | •     |
|            | 26%-45%  | •        | •     |       |       |
|            | 46%-75%  | •        | •     | •     | •     |
|            | 76%-100% | •        | •     | •     | •     |
| 充电         | 0%-25%   | 0        |       |       |       |
|            | 26%-45%  | •        | 0     |       | •     |
|            | 46%-75%  | •        | •     | 0     |       |
|            | 76%-95%  | •        | •     | •     | 0     |
|            | 96%-100% | •        | •     | •     | •     |

⚠ 电池温度超过 45℃ 后将停止充电。

例如:接入外部电源时,当电池温度超过 45℃,会停止充电,将通过外部电源直接供电。

## 指示灯说明

| 设备状态                | 指示灯状态                           |
|---------------------|---------------------------------|
| 开机初始化               | 蓝色跑马灯                           |
| 执行手势控制              | 当前状态对应的指示灯连续闪烁 2次,然后变为识别后的指示灯状态 |
| 开启直播、录制 - 未选择拍摄目标   | 绿灯呼吸                            |
| 开启直播、录制 - 已选择拍摄目标   | 蓝灯呼吸                            |
| 直播失败重试中             | 黄灯闪烁                            |
| STA 模式 - 未选择拍摄目标    | 绿灯常亮                            |
| AP 模式 - 未选择拍摄目标     | 紫灯常亮                            |
| STA/AP 模式 - 已选择拍摄目标 | 蓝灯常亮                            |
| 目标丢失                | 黄灯常亮                            |
| 拍照一次                | 当前状态灯闪烁一次                       |
| 相机错误                | 红灯常亮                            |
| 相机异常,如 SD 卡已满,升级失败等 | 红灯呼吸                            |
| 固件升级中               | 黄蓝灯交替闪烁                         |

## 蜂鸣器

| 指示内容              | 鸣叫模式   |
|-------------------|--------|
| 开关机               | DDD    |
| 拍照                | D      |
| 直播/录制             | D      |
| 电量不足即将关机          | DDD    |
| 固件升级中             | DDD    |
| 相机异常,如SD卡已满,升级失败等 | DDDDDD |

## 手势控制

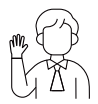

#### 进入/退出人像跟踪

进入人像跟踪:如图所示进行手势操控,当前状态灯连续闪烁2次 后,变为蓝色常壳状态,即为成功进入人像跟踪模式。 退出人像跟踪:如图所示进行手势操控,蓝色状态灯连续闪烁2次 后,变为绿色或紫色工作状态,即为成功退出人像跟踪模式。

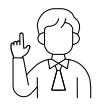

#### 推焦至2x(默认)/取消

如图所示进行手势操控,当前状态灯连续闪烁 2 次,即可执行推 拉焦操作。

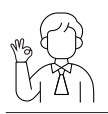

#### 开始/结束 录制

如图所示进行手势操控,当前状态灯连续闪烁 2 次,即可开始或结束录制。

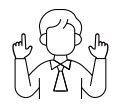

#### 动态变焦

如图所示进行手势操控,直至状态灯开始闪烁,此时激活动态变 焦功能。随着双手距离变化进行变焦放大或缩小,直至检测不到 手势或无法再推拉焦。

⚠ 进行手势操控时,请注意手部不要遮挡面部并保持手指张开。

△ 通过 https://www.obsbot.com/explore/obsbot-tail-air 观看手势控制教学视频。

## 固件升级

#### 升级概述

① 升级过程中,黄蓝灯交替闪烁;
② 升级成功后,状态指示灯变为正常工作模式,连接 APP 可查看升级结果;
③ 升级失败后,红灯常亮并响起蜂鸣声。

#### 通过 Obsbot Start APP 升级

连接 Tail Air, 若有固件可更新时, Obsbot Start APP 将有相应提示, 请根据提示操作。

### 通过 SD 卡升级

通过 OBSBOT 官网下载最新固件包,解压后将.bin文件拷贝到 SD 卡根目录。然后 将 SD 卡插到相机上,相机读取到升级文件后,将自动重启进行升级。 ① 升级前需确保 SD 卡剩余 1CB 以上的容量,相机电量需要在 25% 以上。 △ 升级完成后可通过 SD 卡根目录下的.txt 文件查看升级结果。

内容如有更新,恕不另行通知。请在睿魔智能官网下载最新版《快速入门指南》:

7 https://www.obsbot.com